## 8 Macintosh USB

- Install software and reboot computer Instalirajte pogonski program i ponovno pokrenite računalo Instalace softwaru a restartování počítače
- Telepítse a szoftvert és indítsa újra a számítógépet Zainstaluj oprogramowanie i uruchom ponownie komputer Instalați software ul și reporniți computerul
- Nainštalujte softvér a reštartujte počítač
  Namestite programsko opremo in znova zaženite računalnik

# 8C Macintosh USB

- Use Print Center to add USB printer Uz pomoć Print Center-a instalirajte USB pisač Použití modulu Print Center k přidání tiskárny USB
- A Nyomtatóközpontot segítségével vegyen fel USB nyomtatót Za pomocą Centrum drukowania dodaj drukarkę obsługującą interfejs USB
- Utilizați Print Center pentru adăugarea imprimantei USB Pomocou aplikácie Print Center (Tlačové centrum) pridajte USB tlačiareň
- Dodajte tiskalnik USB s programsko opremo Print Center
- Finished
- Instalacija završena
- Dokončeno Kész
- Gotowe
- Gata
- Koniec

9

Namestitev je končana

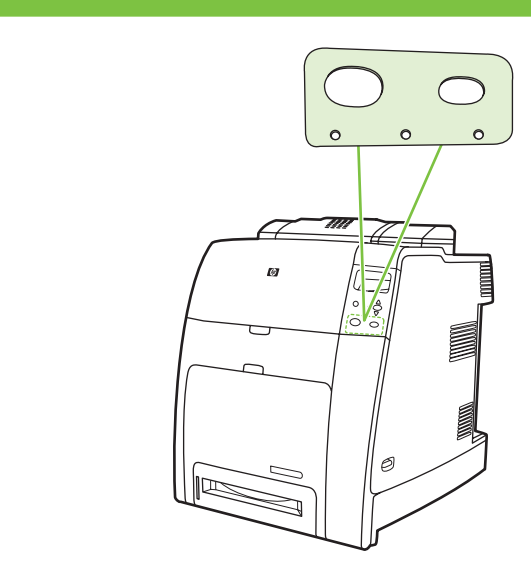

# 

- Change display language (optional)
- Promijenite jezik na zaslonu (dodatno)
- Změna jazyka displeje (volitelné)
- Válassza meg a kijelző nyelvét (kihagyható)
- Zmień język wyświetlanych elementów (opcjonalne) • Schimbarea limbii de afișare (opțional)
- Zmeňte jazyk displeja (voliteľne)
- Spremenite jezik (ni obvezno)

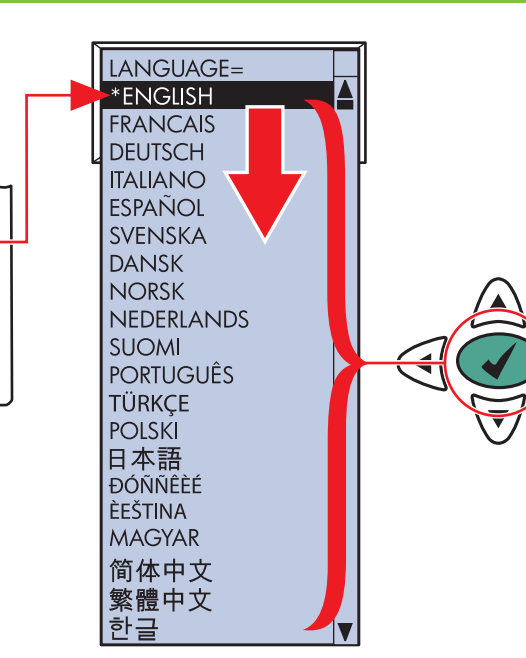

# HP Color LaserJet 4700 Series

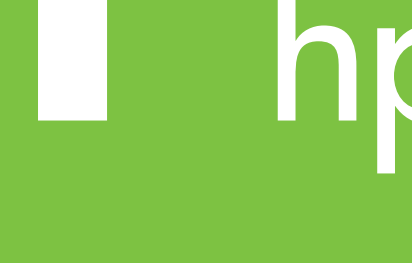

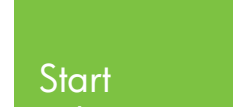

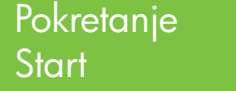

Start

- Start
- Start
- **Štart** Začetek

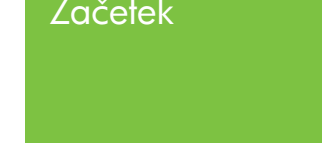

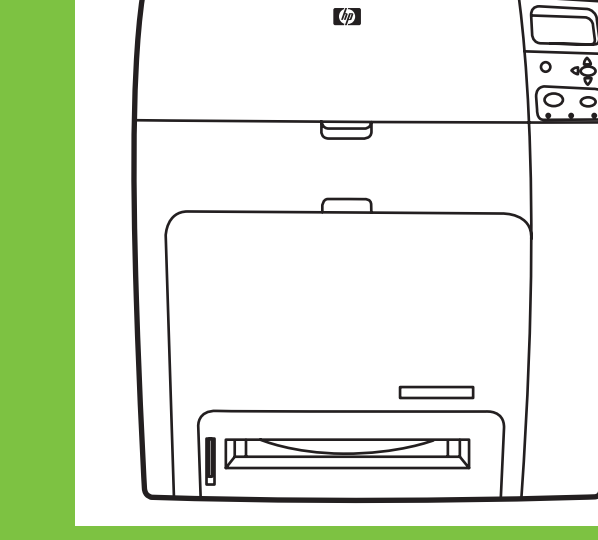

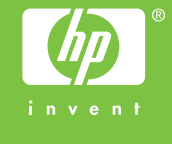

© 2005 Hewlett-Packard Development Company, L.P.

www.hp.com

#### Copyright Information

© 2005 Copyright Hewlett-Packard Development Company, L.P. Reproduction, adaptation or translation without prior written permission is prohibited, except as allowed under the copyright laws. The information contained herein is subject to change without notice. The only warranties for HP products and services are set forth in the express warranty statements accompanying such products and services. Nothing herein should be construed as constituting an additional warranty. HP shall not be liable for technical or editorial errors or omissions contained herein.

Q7491-90946

- For networking information
- Mrežne informacije
- Informace o síti
- Hálózati adatok • Informacje dotyczące sieci
- Pentru informații privind lucrul în rețea Sieťové informácie
- Za omrežne informacije

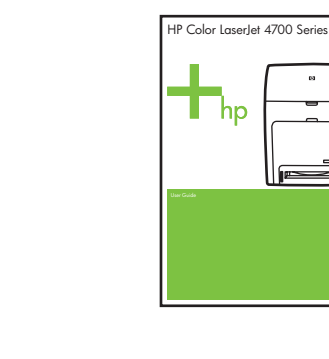

#### Additional information

See the electronic User Guide on the CD-ROM that came with the printer for more information about the following topics. · Troubleshooting information Important safety notices Regulatory information Detailed user instructions This information is also available at http://www.hp.com/support/clj4700

#### Dodatne informacije

Više informacija o sljedećim temama pogledajte u elektroničkom Vodiču za korisnika na CD-ROMu koji je došao s pisačem. · Informacije za rješavanje problema Važne sigurnosne informacije Regulativne informacije Detaljne upute za korisnika Ove su informacije dostupne i na adresi http://www.hp.com/support/clj4700

#### Další informace

Další informace týkající se následujících témat naleznete v elektronické uživatelské příručce na disku CD-ROM, který je dodáván s tiskárnou. Informace o odstraňování problémů Důležitá upozornění týkající se bezpečnosti Informace o předpisech Podrobné informace pro uživatele Tyto informace jsou rovněž k dispozici na adrese http://www.hp.com/support/clj4700

## ovábbi tudnivalók

A nyomtatóhoz mellékelt CD-ROM-on lévő elektronikus felhasználói kézikönyvben további információ található a következő témakörökben. Hibaelhárítási információk Fontos biztonsági megjegyzések Az előírásokra vonatkozó információk Részletes kezelési utasítások Ezek az információk a http://www.hp.com/support/clj4700 címen is megtalálhatók.

#### Edition 1, 8/2005

#### FCC regulations

This equipment has been tested and found to comply with the limits for a Class B digital device, pursuant to Part 15 of the FCC rules. These limits are designed to provide reasonable protection against harmful interference in a residential installation. This equipment generates, uses, and can radiate radio frequency energy. If this equipment is not installed and used in accordance with the instructions, it might cause harmful interference to radio communications. However, there is no guarantee that interference will not occur in a particular installation. If this equipment does cause harmful interference to radio or television reception, which can be determined by turning the equipment off and on, the user is encouraged to try to correct the interference by one or more of the following measures: • Reorient or relocate the receiving antenna. • Increase separation between equipment and receiver. • Connect equipment to an outlet on a circuit different from that to which the receiver is located. • Consult your dealer or an experienced radio/TV technician. Any changes or modifications to the printer that are not expressly approved by HP could void the user's authority to operate this equipment. Use of a shielded interface cable is required to comply with the Class B limits of Part 15 of FCC rules.

#### nformacje dodatkowe

Więcej informacji na następujące tematy zawiera Instrukcja obsługi w wersji elektronicznej dostępna na dysku CD-ROM dostarczanym z drukarką. · Informacje dotyczące rozwiązywania problemów Ważne informacje dotyczące bezpieczeństwa Informacje dotyczące przepisów Szczegółowe instrukcje dla użytkownika Te informacje są również dostępne pod adresem http://www.hp.com/support/clj4700

#### nformații suplimentare

Pentru informații suplimentare despre următoarele subiecte, consultați ghidul electronic al utilizatorului, de pe CD-ul livrat împreună cu imprimanta. Informații despre depanare Note importante despre siguranță Informații despre norme Instrucțiuni detaliate pentru utilizator Aceste informații sunt disponibile și la adresa http://www.hp.com/support/clj4700

## Dalšie informácie

Viac informácií o nasledujúcich témach nájdete v elektronickej používateľskej príručke na disku CD-ROM priloženom k tlačiarni. riešenie problémov dôležité bezpečnostné upozornenia regulačné informácie podrobné používateľské inštrukcie lieto informácie sa tiež nachádzajú na adrese http://www.hp.com/support/clj4700

#### Dodatne informacije

V elektronskem uporabniškem priročniku na CD-ROM-u,ki ste ga dobili s tiskalnikom, najdete naslednje: Informacije za odpravljanje težav Pomembna varnostna obvestila Upravne informacije Podrobna uporabniška navodila Te informacije lahko preberete tudi na naslovu http://www.hp.com/support/clj4700

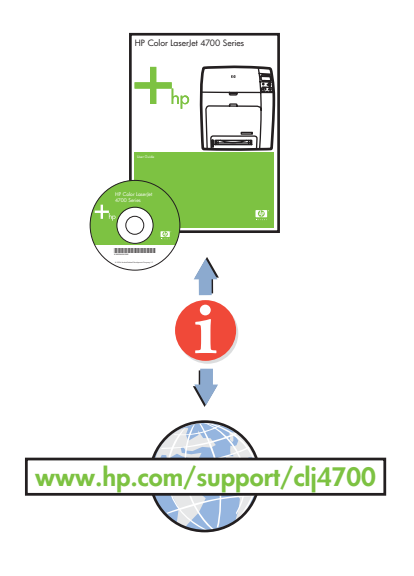

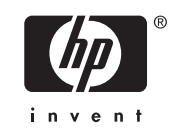

- Install in a well-ventilated, dust-free area Postavite na dobro prozračeni prostor gdje nema prašine Zařízení instalujte v dobře větrané bezprašné oblasti A nyomtatót jól szellőző, pormentes helyen üzemeltesse
- Drukarkę należy instalować w pomieszczeniach o dobrej wentylacji i wolnych od Kurzu Instalați imprimanta într-o zonă bine ventilată, fără praf Tlačiareň umiestnite v dobre vetranej a bezprašnej oblasti Namestite v dobro prezračenem okolju, kjer ni prahu

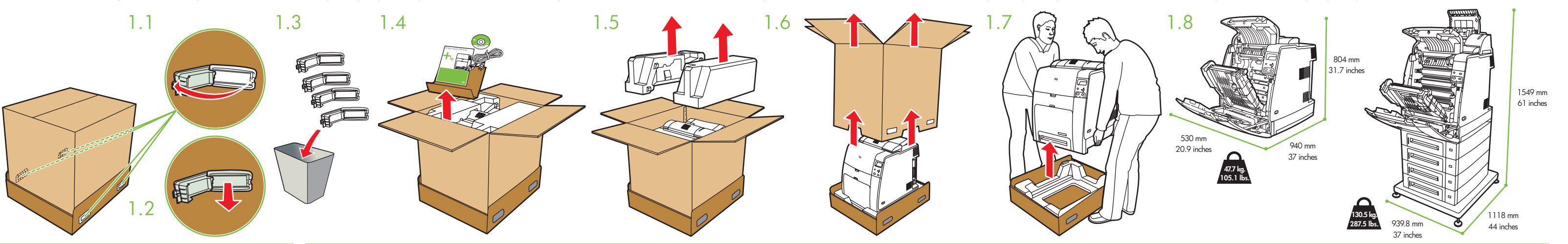

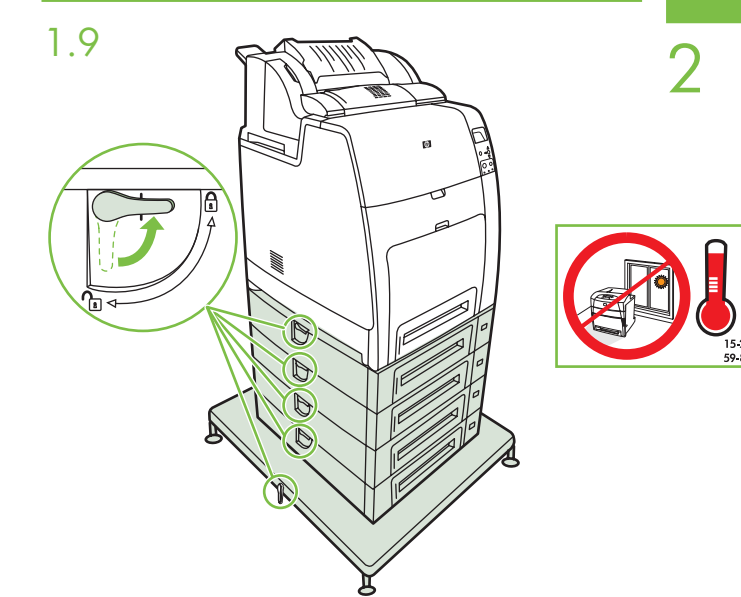

3.2

3

3.1

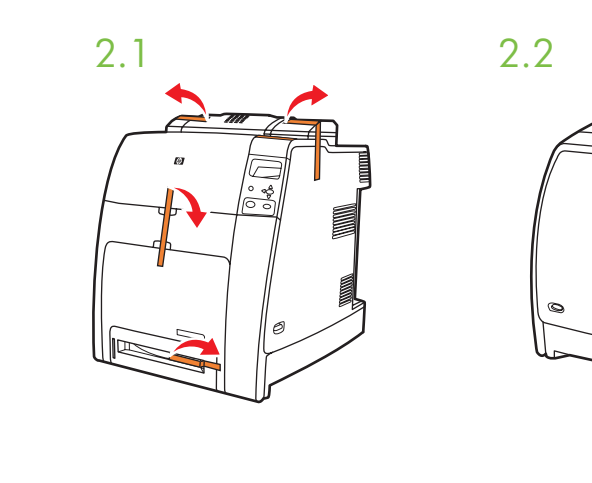

3.3

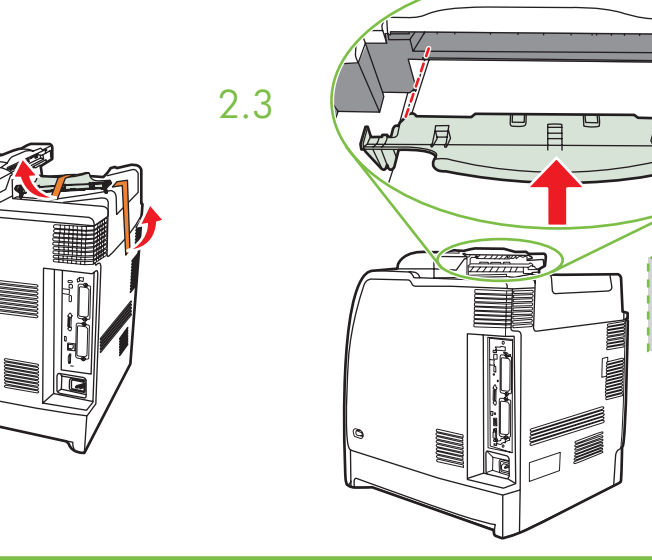

3.5

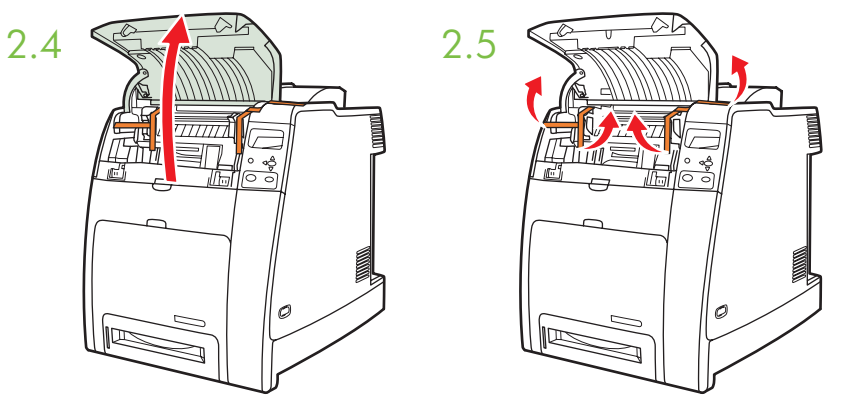

- Please go to step 4, 5, 6, 7 or 8 to choose connection.
- Molimo prijeđite na korak 4, 5, 6, 7 ili 8 kako biste odabrali način povezivanja.
- Chcete-li vybrat připojení, přejděte ke kroku 4, 5, 6, 7 nebo 8.
- Válasszon kapcsolatot a 4., 5., 6., 7. vagy 8. lépésben.
- Aby wybrać połączenie, przejdź do kroku 4, 5, 6, 7 lub 8.
- Pentru a alege o conexiune, treceți la pasul 4, 5, 6, 7 sau 8.
- Pri výbere pripojenia pokračujte krokom 4, 5, 6, 7 alebo 8.
- Nadaljujte pri koraku 4, 5, 6, 7 ali 8, da bi izbrali povezavo.

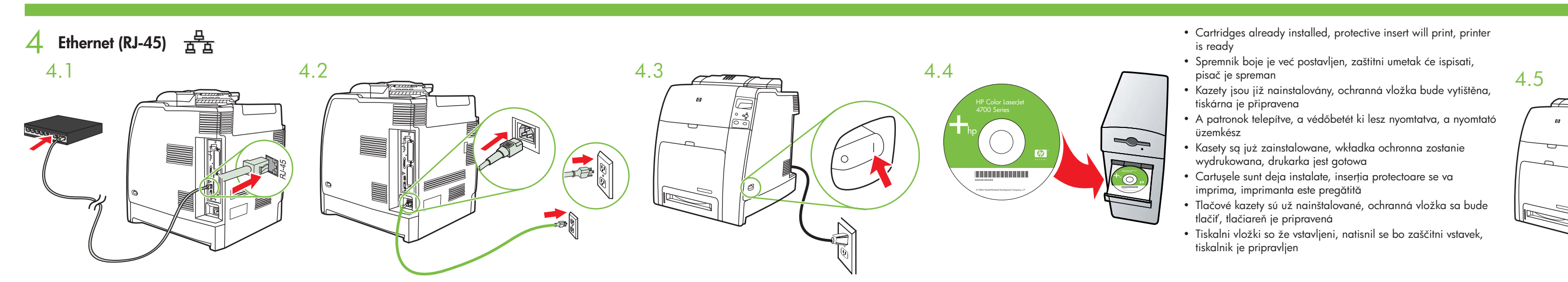

3.4

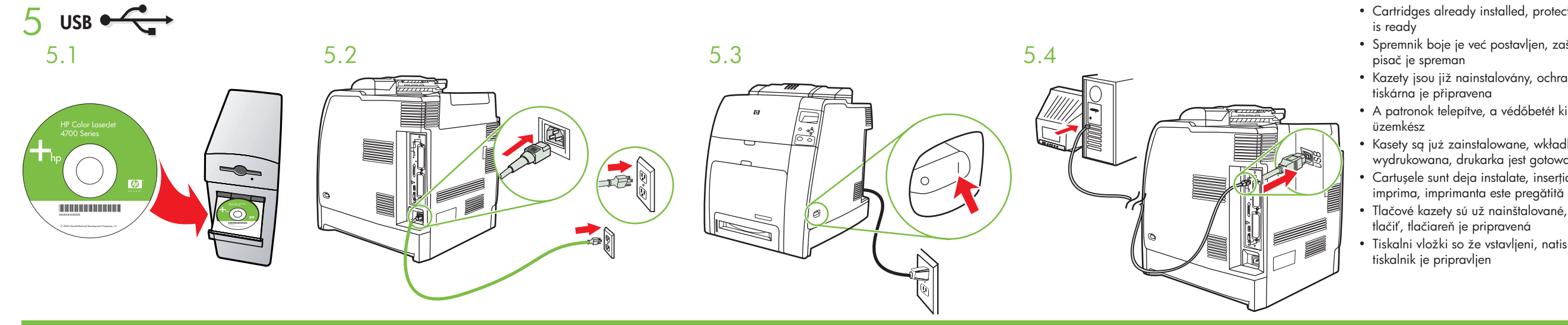

- Cartridges already installed, protective insert will print, printer
- Spremnik boje je već postavljen, zaštitni umetak će ispisati,
- Kazety jsou již nainstalovány, ochranná vložka bude vytištěna,
- A patronok telepítve, a védőbetét ki lesz nyomtatva, a nyomtató
- Kasety są już zainstalowane, wkładka ochronna zostanie wydrukowana, drukarka jest gotowa
- Cartușele sunt deja instalate, inserția protectoare se va
- Tlačové kazety sú už nainštalované, ochranná vložka sa bude
- Tiskalni vložki so že vstavljeni, natisnil se bo zaščitni vstavek,

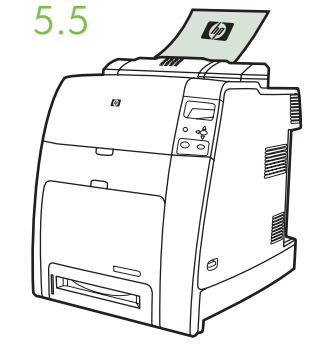

- 6 6.1 6.2 6.3 6.4
- Cartridges already installed, protective insert will print, printer is ready
- Spremnik boje je već postavljen, zaštitni umetak će ispisati, pisač je spreman
- Kazety jsou již nainstalovány, ochranná vložka bude vytištěna, tiskárna je připravena
- A patronok telepítve, a védőbetét ki lesz nyomtatva, a nyomtató üzemkész
- Kasety są już zainstalowane, wkładka ochronna zostanie wydrukowana, drukarka jest gotowa
- Cartușele sunt deja instalate, inserția protectoare se va imprima, imprimanta este pregătită
- Tlačové kazety sú už nainštalované, ochranná vložka sa bude tlačiť, tlačiareň je pripravená
- Tiskalni vložki so že vstavljeni, natisnil se bo zaščitni vstavek, tiskalnik je pripravljen

## **Macintosh Ethernet**

IEEE-1284-C

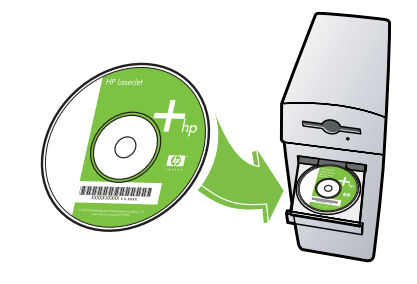

#### Macintosh

- Use Print Center to add Rendezvous Printer
- Uz pomoć Print Center-a instalirajte Rendezvous pisač
- Použití modulu Print Center k přidání tiskárny Rendezvous
- A Nyomtatóközpontot segítségével vegyen fel Rendezvous nyomtatót
- Za pomocą Centrum drukowania dodaj drukarkę obsługującą protokół Rendezvous
- Utilizați Print Center pentru adăugarea imprimantei Rendezvous
- Pomocou aplikácie Print Center (Tlačové centrum) pridajte tlačiareň Rendezvous
- Dodajte tiskalnik Rendezvous s programsko opremo Print Center

# 80 Macintosh USB

- Connect USB cable to printer and computer Spojite USB kabel na pisač i računalo Připojení kabelu USB k tiskárně a počítači
- Csatlakoztassa az USB-kábelt a nyomtatóhoz és a számítógéphez Podłącz kabel USB do drukarki i komputera
- Conectați cablul USB la imprimantă și la computer Pripojte kábel USB k tlačiarni a počítaču Priključite kabel USB na tiskalnik in računalnik

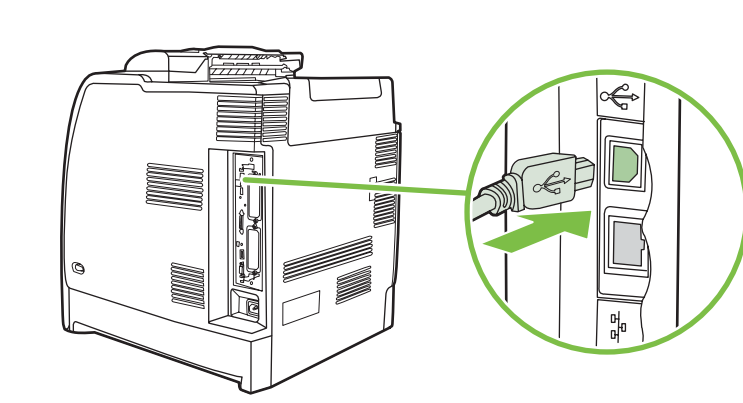

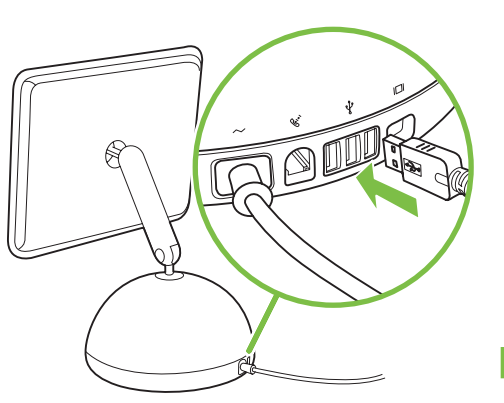

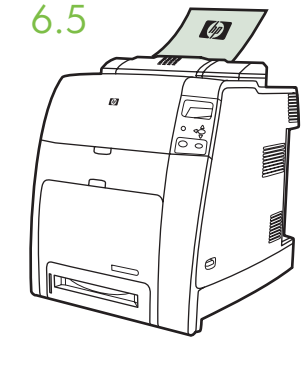